# Solución de problemas de Cisco Unified Presence Server (CUPS) y Cisco Unified Personal Communicator (CUPC)

# Contenido

Introducción **Prerequisites** Requirements **Componentes Utilizados** Convenciones Introducción al proceso de arrangue CUPC No se puede iniciar sesión en el CUPC cuando el Solucionador de problemas muestra todo el color verde Problema Solución No se puede ingresar al modo de teléfono de escritorio Problema Solución No se puede ingresar al modo de teléfono basado en software Problema Solución CUPC 8.x - No se puede ingresar al modo de teléfono de escritorio Problema Solución Servidor LDAP desconocido Problema Solución No hay información de presencia después de iniciar sesión Problema Solución La presencia no se actualiza automáticamente durante el uso **Problema** Solución No se puede buscar en el directorio desde CUPC Problema Solución Servidor de directorio no responde Problema Solución

Error: SystemVersionMismatch Problema Solución Error: Falta el certificado de la cadena Problema Solución Los usuarios no aparecen en la lista de usuarios CUPS Problema Solución Error: No se puede conectar a la red Problema Solución Error: Se intentó realizar una operación de chat de grupo ad hoc pero la capacidad AD HOC GROUP CHAT no estaba disponible Problema Solución 1 Solución 2 No se puede ver la información del directorio Problema Solución CUPC 7.x No se pueden agregar contactos Problema Solución Error: No se puede enviar el mensaje al usuario en este momento Problema Solución Las imágenes no aparecen Problema Solución Mailstore muestra Host/Network Server no disponible Problema Solución Error de servidor interno SIP 500 Problema Solución La fotografía del perfil no aparece para el cliente CUPC Problema Solución Clientes CUPC entran y salen de DND sin intervención del usuario Problema Solución El estado de CUPC muestra desconectado Problema Solución 1 Solución 2

Error: No se pudo obtener una instancia de reembolso Problema Solución Falla en la restauración de CUPS Problema Solución Los clientes CUPC no pueden registrarse en CUCM Problema Solución Falla la inscripción en CAPF al cambiar del teléfono de escritorio al teléfono basado en software Problema Solución No se puede realizar la implementación silenciosa de CUPC Problema Solución Error: Se ha producido un error de inicialización del teléfono Problema Solución Error: No se puede enviar el mensaje al usuario en este momento Problema Solución Chat de grupo CUPC no funciona Problema Solución Error: Error al instalar el script de la opción /common/download//ciscocm.removeVIR.7x.cop Problema Solución No se puede obtener el control de Softphone Error del dispositivo Error: No hay conexión del sistema telefónico El estado de CUPC cambia para no molestar por sí solo Problema Solución Información Relacionada

# **Introducción**

Este documento proporciona pasos de Troubleshooting básicos de Cisco Unified Presence Server (CUPS) y Cisco Unified Personal Communicator (CUPC).

**Nota:** La resolución de problemas con Cisco Unified Presence (CUP) y CUPC debe comenzar con el solucionador de problemas de Cisco Unified Presence.

Para acceder al solucionador de problemas, elija System > Solucionador de problemas.

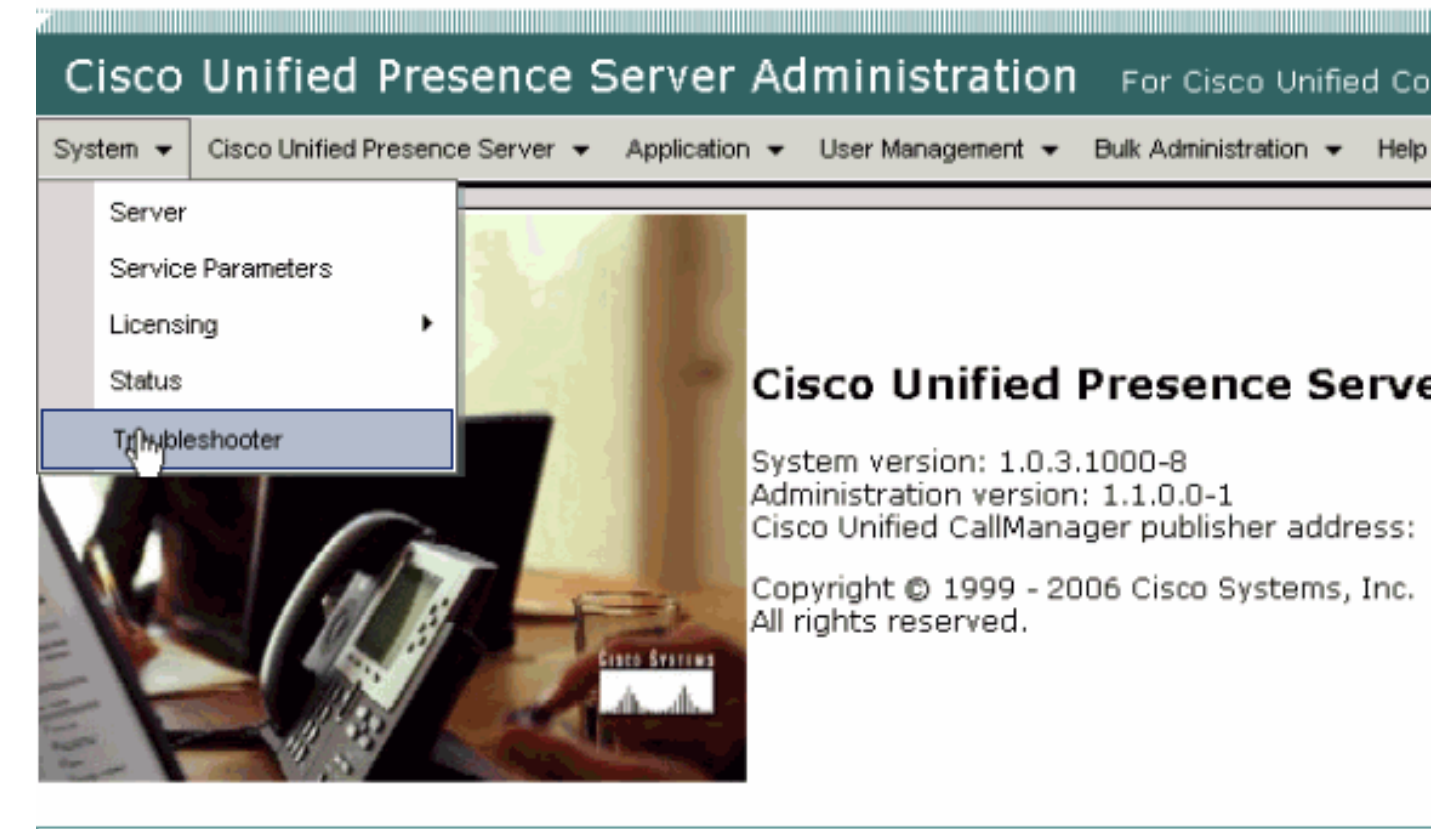

This product contains cryptographic features and is subject to United States and local country laws gove not imply third-party authority to import, export, distribute or use encryption. Importers, exporters, dist using this product you agree to comply with applicable laws and regulations. If you are unable to compl

A summary of U.S. laws governing Cisco cryptographic products may be found at: <u>http://www.cisco.cor</u> If you require further assistance please contact us by sending email to export@cisco.com.

Resuelva todos los problemas identificados por el solucionador de problemas antes de continuar con este documento. El solucionador de problemas le avisa de algunos problemas básicos que pueden afectar a todos los aspectos de CUP y CUPC.

# **Prerequisites**

# **Requirements**

No hay requisitos específicos para este documento.

## **Componentes Utilizados**

La información en este documento se basa en CUPS y CUPC.

The information in this document was created from the devices in a specific lab environment. All of the devices used in this document started with a cleared (default) configuration. If your network is live, make sure that you understand the potential impact of any command.

## **Convenciones**

Consulte <u>Convenciones de Consejos TécnicosCisco para obtener más información sobre las</u> <u>convenciones del documento.</u>

# Introducción al proceso de arranque CUPC

El CUPC se conecta mediante SSL a CUPS y, a continuación, recupera la configuración del servidor y las preferencias de usuario.

El CUPC se registra a través del protocolo de inicio de sesión (SIP) a CUPS y se suscribe a la lista de amigos del usuario (nombre de usuario-contactos). A medida que CUPC obtiene notificaciones de presencia del CUP, se conecta al protocolo ligero de acceso a directorios (LDAP) [configurado a través de CUP, no a Cisco Unified CallManager (CUCM)] para resolver los nombres de contacto a entradas LDAP. Si el CUPC no puede conectarse al LDAP, los nombres de los contactos se mostrarán como ID de usuario en lugar de mostrar nombres, y no tendrán números de teléfono en sus tarjetas de contacto.

Según las preferencias del usuario, el CUPC se conecta a CUCM a través de CTI (modo de teléfono de escritorio) o SIP (modo de teléfono basado en software). El valor predeterminado es conectarse a través del modo de teléfono de escritorio si el CUPC nunca ha sido iniciado por esa cuenta de usuario antes. En paralelo, el CUPC se conecta al protocolo de acceso a mensajes de Internet (IMAP) para el correo de voz si se configura mediante CUP.

Una vez que CUPC se ha conectado al CUP y al CUCM, la aplicación CUPC muestra *conectado* como su estado. El usuario puede realizar llamadas ahora.

**Nota:** Si el CUPC no puede conectarse al CUCM, muestra *Disabled* como la selección del modo de teléfono. Puede intentar cambiar los modos de teléfono y ver si el teléfono se conecta o no.

# No se puede iniciar sesión en el CUPC cuando el Solucionador de problemas muestra todo el color verde

## **Problema**

No puede iniciar sesión en el CUPC cuando el Solucionador de problemas muestra todo el color verde.

## **Solución**

Complete estos pasos para resolver este problema:

- 1. Asegúrese de que el nombre de usuario y la contraseña son correctos.
- Vaya a Application > Cisco Unified Personal Communicator > User Settings para verificar que el usuario se ha replicado en el servidor CUP visitando las páginas de administración CUP y buscando al usuario.
- Vaya a System > Licensing > Capabilities Assignment para asegurarse de que el usuario ha recibido la asignación de capacidades adecuada desde la página de administración de CUCM.

| Cisco Unified CallManager Administration For Cisco Unified Communic                             |
|-------------------------------------------------------------------------------------------------|
| System 👻 Call Routing 👻 Media Resources 👻 Voice Mail 👻 Device 👻 Application 👻 User Management 👻 |
| Capabilities Assignment Configuration                                                           |
|                                                                                                 |
| Status                                                                                          |
| i Status: Ready                                                                                 |
| User Information                                                                                |
| User ID: juscraig                                                                               |
| Capabilities Assignment Information                                                             |
| Enable UPS (Unified Presence Server)                                                            |
| Enable UPC (Unified Personal Communicator)                                                      |
| Save                                                                                            |

4. Si el usuario tiene la asignación de capacidad adecuada y no aparece en la lista de usuarios, puede esperar o reiniciar Cisco UP Sync Agent desde la facilidad de mantenimiento del servidor de Cisco Unified Presence. Utilice el menú desplegable Navigation y elija Cisco Unified Presence Server Serviceability.

| For Cisco Unified Communications Solutions<br>Ik Administration - Help Off |                                           | Navigation | Cisco Unified Presence Server Serviceability                                                                                    | Go     |
|----------------------------------------------------------------------------|-------------------------------------------|------------|----------------------------------------------------------------------------------------------------|--------|
| Jk Administration 		 Help 		Off                                            | For Cisco Unified Communications Solution | s 🤇        | Cisco Unified Presence Server Administration<br>Cisco Unified Presence Server Serviceability<br>Cisco Unified OS Administration | trator |
|                                                                            | Jk Administration 		 Help                 |            | Disaster Recovery System                                                                                                    | Off    |
|                                                                            |                                           |            |                                                                                                    |        |
|                                                                            |                                           |            |                                                                                                    |        |
|                                                                            |                                           |            |                                                                                                    |        |
|                                                                            |                                           |            |                                                                                                    |        |
|                                                                            |                                           |            |                                                                                                    |        |
| Desk land                                                                  | Dura la la ca                             | 0 - lutio  | -                                                                                                    |        |
| Problem Solution                                                           | roblem                                    | Solution   | n                                                                                                    | _      |
|                                                                            |                                           |            |                                                                                                    |        |
|                                                                            |                                           |            |                                                                                                    |        |
|                                                                            |                                           |            |                                                                                                    | _      |

5. Vaya a Herramientas > Control Center - Servicios de red.

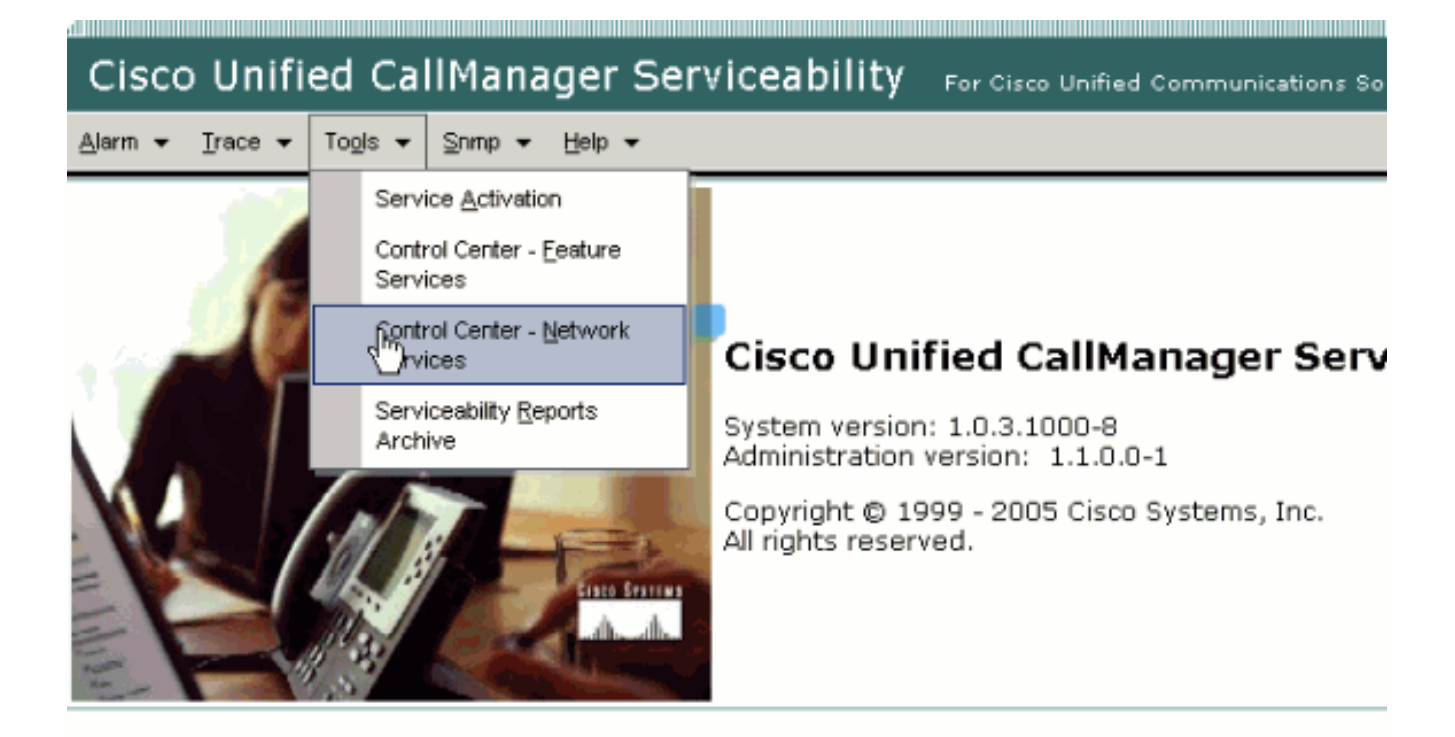

This product contains cryptographic features and is subject to United States and local country laws governir products does not imply third-party authority to import, export, distribute or use encryption. Importers, expo and local country laws.

By using this product you agree to comply with applicable laws and regulations. If you are unable to comply

A summary of U.S. laws governing Cisco cryptographic products may be found at: <a href="http://www.cisco.com/ww If you require further assistance please contact us by sending email to export@cisco.com">http://www.cisco.com/ww</u></a>

6. Si el login falla con el mensaje de error "Login Failed", asegúrese de que los servicios XCP se estén ejecutando. De lo contrario, reinicie el servicio XCP Router realizando los pasos mencionados en el procedimiento <u>Reinicio del Servicio de Cisco UP XCP Router</u> de la *Guía de Cumplimiento de Mensajería Instantánea para Cisco Unified Presence versión 8.5*.

# No se puede ingresar al modo de teléfono de escritorio

## **Problema**

No puede ingresar al modo de teléfono de escritorio y se recibe este mensaje de error:

```
WARN [SetPhoneMode] [DeskphoneProvider]
[PCProvider.connect(319)] - Failed to connection with reason =
CTIERR_PROTOCOL_TIMEOUT description = Internal error returned from call
control
```

## Solución

Complete estos pasos para resolver este problema:

1. Vaya a Administración de usuarios > Usuario final para verificar que el usuario que ha iniciado sesión es miembro del grupo Habilitado para CTI estándar en CUCM.

- 2. Vaya a User Management > End User y verifique la Device Association. Esto verifica que el dispositivo del usuario esté asociado a su perfil de usuario de CUCM.
- 3. Vaya a **Application > Cisco Unified Personal Communicator > User Settings** para verificar que el dispositivo sea el dispositivo CTI preferido en CUPS.
- 4. Vaya a **User Management > End User** para verificar que el usuario de CUCM tenga una extensión principal especificada.
- 5. El DN del dispositivo que intenta controlar se debe especificar en el perfil de Active Directory (AD) de ese usuario en **Número de teléfono**.
- 6. Con CUP 6.0 y CUPC 1.2, especifique la dirección del servidor TFTP de CUCM en **Cisco Unified Presence - Settings**.
- 7. Asegúrese de que el servidor DNS que utiliza el PC pueda resolver el nombre completo del servidor CUPS.La entrada del host no es suficiente, debe resolverse a través de DNS.Nota: Si su autenticación de usuario de CUCM se aplaza a AD en lugar de hacerlo en CUCM, es posible que desee cambiar el puerto donde consulta el AD de 389 a 3268. Esto le permite consultar el catálogo global en lugar del servidor LDAP en AD. Esto también elimina las remisiones de AD que pueden causar tiempos de espera o errores si no puede alcanzar la dirección a la que se le ha hecho referencia.

# No se puede ingresar al modo de teléfono basado en software

# **Problema**

No puede ingresar al modo de teléfono basado en software.

# **Solución**

Complete estos pasos para resolver este problema:

- 1. Confirme que el dispositivo CUPC configurado en CUCM coincida con el *<username>* patrón UPC, donde *<username>* es el nombre de usuario de CUCM/CUPC del usuario final.Esta tabla muestra ejemplos de conversiones de nombres de usuario para CUPC:Nota: Los nombres de usuario johnnie\_jackson y johnniejackson se traducen al mismo nombre del dispositivo de teléfono basado en software y se dice que colisionan. Debe crear nombres de usuario que no provoquen colisiones cuando se configure el nombre del dispositivo de teléfono basado en software. Si el CUPC no puede obtener el nombre de su dispositivo de teléfono basado en software, no podrá registrarse correctamente y no funcionará como se espera. Es posible que tenga que volver a configurar un usuario para que utilice un nombre distinto del nombre de usuario normal para evitar este problema.
- 2. Vaya a User Management > End User para verificar que el dispositivo UPC *<username>* CUPC está asociado al usuario CUCM.
- 3. Vaya a **User Management > End User** para verificar que el usuario de CUCM tenga una extensión principal especificada.
- 4. El DN del dispositivo que intenta controlar se debe especificar en el perfil AD de ese usuario en **Número de teléfono**.
- 5. Con CUP 6.0 y CUPC 1.2, debe especificar la dirección del servidor TFTP de CUCM en **Cisco Unified Presence Settings**.
- 6. Asegúrese de que el servidor DNS al que apunta la PC pueda resolver el nombre completo

# <u>CUPC 8.x - No se puede ingresar al modo de teléfono de escritorio</u>

## **Problema**

No se puede utilizar el dispositivo de teléfono de escritorio en CUPC debido a un error de autenticación SSL. Cuando intenta ingresar al modo de teléfono de escritorio, aparece el Error de dispositivo. Se recibe un error de credenciales no válidas [801].

## **Solución**

Este problema ocurre cuando no se configura DNS, y un intento de utilizar SSL para autenticar a LDAP causa una falla para autenticar a los usuarios finales.

Para resolver este problema, agregue una línea adicional ('TLS\_REQCERT nunca') bajo /etc/openIdap/Idap.conf en el pub CUCM. Esto permite que un usuario que no utiliza DNS utilice la autenticación LDAPS. Esto es posible porque los certificados se generan utilizando FQDN. Como resultado, cuando LDAP intenta verificar el certificado, intenta hacer coincidir con dónde LDAP se autentica con qué está en el certificado. No puede hacerlo cuando la dirección IP está configurada en las páginas web de autenticación LDAP.

Nota: Esto se documenta en el Id. de bug Cisco CSCtd82438 (sólo clientes registrados).

# Servidor LDAP desconocido

## **Problema**

No se puede obtener el servidor LDAP corporativo en CUPC.

#### **Solución**

Este problema es causado por una configuración incorrecta del filtro LDAP en la base de búsqueda. Para resolver este problema, haga coincidir la Base de Búsqueda de Usuario LDAP en Administración de Cisco Unified CM > Sistema > LDAP > Autenticación LDAP.

Un ejemplo para corregir la base de búsqueda de usuario LDAP es señalar a Active Directory. Esto le indicará la ruta LDAP exacta. Por ejemplo, OU=Employees, OU=All User Accounts, DC=corp, DC=COMPANY, DC=org.

# No hay información de presencia después de iniciar sesión

## **Problema**

No recibirá información de presencia después de iniciar sesión.

# Solución

Complete estos pasos para resolver este problema:

- 1. Asegúrese de que el servidor DNS al que apunta la PC pueda resolver el nombre completo del servidor CUPS.La entrada del host no será suficiente, debe resolverse a través de DNS.
- 2. Verifique el CSS de SUSCRIPCIÓN en el troncal SIP a CUP.Este CSS debe incluir las particiones de los dispositivos en los que intenta recibir el estado.
- 3. La lista de control de acceso entrante (ACL) de proxy SIP de CUP no permite que los mensajes de presencia SIP entrantes lleguen al motor de presencia. Como prueba, establezca la ACL entrante en ALL y reinicie el proxy SIP y el motor de presencia. Vuelva a iniciar sesión en el CUPC e intente reconfigurar la ACL entrante correctamente.

# La presencia no se actualiza automáticamente durante el uso

# **Problema**

Cisco Presence no se actualiza automáticamente durante el uso.

## **Solución**

Complete estos pasos para resolver este problema:

- 1. Verifique el CSS de SUSCRIPCIÓN en el troncal SIP a CUP.Este CSS debe incluir las particiones de los dispositivos en los que intenta recibir el estado.
- 2. La ACL entrante de proxy SIP de CUP no permite que los mensajes de presencia SIP entrantes lleguen al motor de presencia. Como prueba, establezca la ACL entrante en ALL y reinicie el proxy SIP y el motor de presencia. Luego, vuelva a iniciar sesión en CUPC. Después de esto, puede intentar reconfigurar la ACL entrante correctamente.
- 3. Con CUP 6.0 y CUPC 1.2, es necesario vincular el DN a un usuario a través de la página de configuración DN del dispositivo.Esta configuración se encuentra en la parte inferior de la página.

# No se puede buscar en el directorio desde CUPC

## **Problema**

No puede buscar en el directorio desde CUPC.

# Solución

La integración CUP/CUPC con CUCM requiere que CUCM se integre con un directorio LDAP.

- 1. Vaya a **Application > Cisco Unified Personal Communicator > User Settings** para verificar que el usuario CUPC tenga asignado un perfil LDAP.
- 2. Si el perfil LDAP es incorrecto, verifique que el nombre de usuario y la contraseña para su usuario de enlace AD sean correctos.El CUPC utiliza el nombre distinguido para enlazar con

el AD, no el nombre de usuario.

3. Asegúrese de que el nombre distinguido esté siendo utilizado en el perfil LDAP en CUP bajo Aplicación - Cisco Unified Personal Communicator - Perfil LDAP.

# Servidor de directorio no responde

# **Problema**

El servidor de directorio no responde.

# **Solución**

En el entorno Cisco CallManager 5.x, cuando se realiza una búsqueda para un usuario después de que se instalan el servidor CUP y el cliente, aparece el servidor de directorio no responde. El usuario no puede ver el estado de los contactos en el CUPS 1.0(3) recientemente instalado. Además, no es posible agregar un nuevo usuario.

Este problema se produce debido a una contraseña incorrecta de la capa XML AVVID (AXL). El nombre de usuario y la contraseña de la interfaz de programación de aplicaciones (API) AXL se utilizan para permitir que el mecanismo SyncAgent propietario del primer nodo CUPS acceda a la información de la base de datos en el primer nodo de CUCM.

- Introduzca el nombre de usuario y la contraseña para el usuario de la aplicación que tiene la función de acceso de API AXL estándar asignada en el primer nodo de CUCM asociado.De forma predeterminada, la función de acceso de la API AXL estándar se asigna a la ID de usuario de CCMAdministrator.
- 2. Confirme que las configuraciones CUPS y CUPC cumplen los requisitos mencionados en la <u>Matriz de Compatibilidad y Actualizaciones Soportadas</u> de las <u>Notas de Versión para Cisco</u> <u>Unified Personal Communicator, Versión 1.1</u>.Nota: Cuando se agrega un usuario, intente establecer Application > CUPC > Settings > UserID y los campos IM en sAMAccountName. Si se utiliza AD, el ID de usuario debe ser AMAccountName en el caso exacto. Además, intente establecer otro campo vacío, como NamePrefix, en nameprefix.

# Error: SystemVersionMismatch

# **Problema**

Este mensaje de error aparece en el RTMT:

SystemVersionMismatched occured. Unknown Version

## <u>Solución</u>

Este error aparece cuando el **servidor CUP** no está definido en el Servidor de aplicaciones del sistema. En Cisco Unified Communications Manager, elija **System > Application Server** y verifique que el servidor CUP esté definido.

# Error: Falta el certificado de la cadena

# **Problema**

Cuando intenta configurar el gateway de presencia, se recibe el mensaje de error SSL Connection/Certificate Verification Failed - Certificate Missing From Chain.

# **Solución**

Complete los pasos mencionados en la <u>Nota de Integración para la Configuración de Cisco</u> <u>Unified Presence Versión 8.0 con Microsoft Exchange</u> para resolver este problema.

# Los usuarios no aparecen en la lista de usuarios CUPS

## **Problema**

Los usuarios habilitados para CUPS no aparecen en la lista de usuarios de CUPS.

## **Solución**

Complete estos pasos para resolver este problema:

- 1. En Cisco Unified Presence Administration, elija **Cisco Unified Serviceability** y haga clic en **Go**.
- 2. Elija Tools > Control Center Network Services.
- 3. Elija el servidor Presence. En la sección CUPS Services, elija Cisco UPS Sync Agent y haga clic en Restart.

# Error: No se puede conectar a la red

## **Problema**

Con CUPC 8.0, después de ingresar el nombre de usuario y las credenciales de contraseña, aparece este mensaje de error:

Unable to connect to network. Please check your network connection

## **Solución**

Si utiliza Cisco Unified Presence System versión 7.x, debe actualizar el servidor a 8.x, ya que el cliente Cisco Unified Personal Communicator 8.0 no es compatible con la plataforma 7.0. CUPC 8.0 sólo funciona con CUPS 8.x o posterior

Debe asegurarse de que estos servicios XCP de Cisco Unified Presence se ejecutan en todos los nodos de Cisco Unified Presence en todos los clústeres:

• Servicio de autenticación XCP de Cisco UP

Administrador de conexiones XCP de Cisco UP

Este problema también puede ocurrir si el nombre de usuario contiene caracteres o espacios especiales. Asegúrese de quitar los espacios o caracteres especiales del nombre de usuario para resolver este problema.

# Error: Se intentó realizar una operación de chat de grupo ad hoc pero la capacidad AD\_HOC\_GROUP\_CHAT no estaba disponible

## **Problema**

Este mensaje de error se recibe cuando intenta iniciar el chat de grupo ad hoc:

Attempted to perform an adhoc group chat operation but the AD\_HOC\_GROUP\_CHAT capability was not available

#### Solución 1

Para resolver este problema, verifique si falta la configuración del alias del servidor de conferencia; si falta, agregue la configuración y reinicie el CUPC para resolver el problema.

# Solución 2

Inicie y active el Cisco UP XCP Text Conference Manager para resolver el problema.

# No se puede ver la información del directorio

## **Problema**

Con CUPC 8.x, no puede ver la información del directorio, no puede ver la información de estado/presencia de ninguno de los usuarios agregados, la búsqueda no muestra ningún resultado y no puede iniciar una sesión de chat con otro usuario.

## **Solución**

Este problema puede ocurrir debido a un problema de integración de LDAP. Si LDAP no está configurado, no puede buscar ningún contacto.

La razón por la que el usuario no puede chatear con un usuario agregado manualmente es que cuando agrega manualmente el usuario si no se proporciona el nombre de dominio adecuado, CUPS no podrá validar ese usuario con CallManager. Por lo tanto, si no está utilizando Integración LDAP, se recomienda agregar el usuario a través de la página de opciones de usuario CUPS para resolver el problema. Siga estos pasos:

- 1. Elimine el usuario de CUPC.
- 2. Agregue el usuario desde la página Opciones de usuario:Ingrese la dirección IP de CUPS y haga clic en **Opción de usuario**.Introduzca la ID de usuario y las credenciales del usuario

final.

3. Haga clic en **Settings > Contacts > Add New** y, a continuación, escriba la ID de usuario del usuario que desea agregar.

Una vez completados estos pasos, debe poder ver la ID de usuario cumplimentada en el CUPC y chatear con estos usuarios.

# CUPC 7.x No se pueden agregar contactos

## **Problema**

Los usuarios recién agregados no pueden agregar contactos de su CUPC y se recibe un error de servidor.

## Solución

Esto se ve desde el registro:

```
2012-03-15 09:53:00,692 [0x00000550] ERROR LCMiddleware -
(MWMSG_EIM_ADDCONTACTTOGROUPFAILED) Failed to add contact "FFL006", SOAP response:
"Exceeds the maximum number of contacts per user"
```

Según el registro, "Maximum Contact List Size (per user)" (Tamaño máximo de la lista de contactos por usuario)" se comprobó y se encontró que el valor se estableció en 0.

Para resolver este problema, vaya al parámetro Maximum Contact List Size (per user) bajo CUP Admin GUI > Presence > Settings, y establézcalo en 200.

# Error: No se puede enviar el mensaje al usuario en este momento

## **Problema**

Después de actualizar de CUPC 7.x a 8.x, recibe este error cuando intenta enviar un mensaje a través del chat: No se puede enviar el mensaje al usuario en este momento. Sin embargo, el destinatario deseado recibe el mensaje de conversación.

## **Solución**

Para una solución alternativa y solución, refiérase al ID de bug de Cisco <u>CSCtj54308</u> (<u>sólo</u> clientes registrados) .

# Las imágenes no aparecen

## **Problema**

Cuando intento integrar las imágenes en el servidor de Active Directory con el servidor CUPC 8.5,

las imágenes no aparecen.

# **Solución**

Si utiliza el puerto Catálogo global (GC), el esquema se debe ampliar según el <u>artículo</u> Cómo <u>modificar atributos que se replican en el</u> Microsoft <u>del Catálogo</u> <u>Global</u>.

# Mailstore muestra Host/Network Server no disponible

## **Problema**

Con CUPC 8.5(1) y Cisco Unity Connection (CUC) 7.x, Mailstore muestra que el servidor Host/Red no está disponible.

## **Solución**

Asegúrese de que IMAP esté habilitado para la Clase de Servicio en CUC para resolver este problema.

# Error de servidor interno SIP 500

## **Problema**

Con CUPC 8.0(1), se recibe la respuesta de error de servidor interno SIP 500 cuando un usuario intenta conectarse.

## <u>Solución</u>

Este problema puede ocurrir cuando hay entradas dañadas en la base de datos. Quite las entradas dañadas para resolver el problema.

# La fotografía del perfil no aparece para el cliente CUPC

## **Problema**

La imagen se carga en Active Directory y también en el campo de foto de la sección Configuración de CUPC de la herramienta Administración de Cisco Unified Presence. Sin embargo, la foto del perfil no aparece para el cliente CUPC.

## **Solución**

Asegúrese de que el número de puerto correcto se agrega bajo la Configuración del Servidor LDAP dentro de CUPC. Los números de puerto que utilizará el servidor LDAP son:

- TCP: 389
- TLS: 636

# <u>Clientes CUPC entran y salen de DND sin intervención del</u> <u>usuario</u>

## **Problema**

El cliente CUPC establece el estado en "no molestar" intermitentemente sin intervención del usuario.

## **Solución**

Para resolver el problema, reinicie el servicio ccm en el nodo que tiene los PublishEPA abandonados.

# El estado de CUPC muestra desconectado

# **Problema**

El estado de CUPC se muestra sin conexión incluso cuando el usuario inicia sesión sin ningún problema. Además, los registros y seguimientos muestran el mensaje de error 401 Unauthorized.

# Solución 1

Para resolver este problema, vaya a **Página de Administración de Cisco Unified Communications Manager > Administración de usuarios > Usuario final**. Busque el usuario y restablezca el *campo DIGEST Credential* en *12345*, y luego haga clic en **Save**. Además, asegúrese de que el cliente TFTP se esté ejecutando y de que Firewall de Windows esté apagado en el sistema del usuario.

## Solución 2

Este problema también puede ocurrir debido al ID de bug de Cisco <u>CSCti40757</u> (<u>sólo</u> clientes registrados) . Refiérase a este bug para obtener una solución alternativa y solución.

# Error: No se pudo obtener una instancia de reembolso

## **Problema**

En CUPC versión 8.5.1 con Click to Call instalado, este mensaje de error aparece cuando se abre Microsoft Word:

Could not get an instance of redemption

Este problema se produce en una máquina con Windows XP sin Microsoft Outlook Client.

## **Solución**

Para resolver el problema, se debe instalar Microsoft Outlook Client. Consulte el ID de bug de Cisco <u>CSCto61762</u> (<u>sólo</u> clientes registrados) para obtener una solución posible.

# Falla en la restauración de CUPS

## **Problema**

Cuando se instala el servidor CUP en el servidor físico MCS y se restaura su base de datos de respaldo en una máquina virtual, la restauración falla. Este problema ocurre cuando los tamaños de disco de MCS y de máquina virtual van de un tamaño de disco mayor a uno más pequeño.

## **Solución**

La solución alternativa es reconfigurar la máquina virtual para que tenga el mismo tamaño de disco o más grande que el servidor MCS.

# Los clientes CUPC no pueden registrarse en CUCM

## **Problema**

Una vez instalados los certificados públicos en CUCM, los clientes CUPC ya no pueden registrarse en CUCM. La notificación de estado del servidor en los clientes CUPC muestra este error:

A device initialization error has occurred, could not connect to device provider

## Solución

Complete estos pasos para resolver este problema:

- 1. Inicie sesión en la página de administración de Cisco Unified Presence y vaya a Aplicación > Cisco Unified Personal Communicator > Perfil de CCMCIP.
- 2. Si la verificación de certificados de servidor está establecida en *Firma automática o almacén de claves*, cámbiela en *Cualquier certificado* para que Cisco Unified Personal Communicator acepte todos los certificados válidos.
- 3. Una vez realizados los cambios, cierre la sesión y, a continuación, inicie sesión en CUPC.

# Falla la inscripción en CAPF al cambiar del teléfono de escritorio al teléfono basado en software

## **Problema**

Con CUPC 8.5(2), la inscripción en CAPF falla cuando se cambia de un teléfono de escritorio a un teléfono basado en software y se solicita al usuario la cadena de autenticación aunque el modo de autenticación del teléfono basado en software esté establecido en *By Null String* en CUCM.

## **Solución**

Este problema se documenta con el ID de bug de Cisco CSCtq60097 (sólo clientes registrados).

Como solución alternativa, después de cambiar al modo Softphone, reinicie el cliente para que se inicie directamente en el modo Softphone.

# No se puede realizar la implementación silenciosa de CUPC

## **Problema**

No puede realizar la implementación silenciosa de CUPC.

## Solución

Para realizar la implementación silenciosa de CUPC, ejecute este comando: c:\windows\options\installs\cupc85\CiscoUnifiedPersonalCommunicatorK9.exe /s /v" /qn"

# Error: Se ha producido un error de inicialización del teléfono

## **Problema**

Cuando CUPC se utiliza con el sistema operativo Microsoft Vista, el usuario recibe este mensaje de error:

A phone initialization error has occurred. Failed to get configuration. [400] Además, algunos usuarios informan de este mensaje de error:

A device initialization error has occurred. Phone not selectable. [1300]

## Solución

Como solución alternativa, los firewalls de Microsoft Vista Workstation deben modificarse para permitir la comunicación CUPC en todos los puertos.

# Error: No se puede enviar el mensaje al usuario en este momento

## **Problema**

Después de una actualización de CUPC versión 7.x a la versión 8.x, se recibe este mensaje de error cuando intenta enviar un mensaje a través del chat:

Cannot send your message to user at this time

El destinatario deseado recibe el mensaje de conversación a pesar de recibir este mensaje de error.

# Solución

# Chat de grupo CUPC no funciona

## **Problema**

Cuando intenta iniciar una conversación de grupo, se recibe el mensaje de error AD\_HOC\_GROUP\_CHAT y la capacidad no está disponible.

## **Solución**

Intente estos pasos para resolver el problema:

- 1. Asegúrese de que el servicio Cisco UP XCP Text Conference Manager esté en funcionamiento. Si no es así, inicie el servicio.
- También debe inhabilitar el cumplimiento de mensajes y el chat persistente. Complete estos pasos:Vaya a CUPS > Messaging > Compliance y desactive el cumplimiento de los mensajes.Vaya a CUPS > Messaging > Group and Persistent Chat y desactive Persistent Chat.

Nota: El chat de grupo ad-hoc no requiere que se active el chat persistente.

# Error: Error al instalar el script de la opción /common/download//ciscocm.removeVIR.7x.cop

## **Problema**

Con CUPS versión 7.0.9, cuando intenta instalar el archivo .cop, la instalación falla con este mensaje de error:

Error: Install script of option /common/download//ciscocm.removeVIR.7x.cop failed

## <u>Solución</u>

Inhabilite Cisco Security Agent, instale el archivo cop y luego vuelva a habilitar Cisco Security Agent para resolver el problema.

# No se puede obtener el control de Softphone

## Error del dispositivo

No se puede obtener el control de Softphone y el Error de dispositivo. Revise el estado del servidor en el menú Ayuda para ver una posible causa [101] mensaje de error aparece en Ayuda > Mostrar estado del servidor.

#### Solución

Este problema puede ocurrir si el equipo cliente no puede resolver el nombre de host del servidor CUCM. Para resolver este problema de DNS, agregue una entrada DNS para el servidor CUCM en el servidor DNS.

# Error: No hay conexión del sistema telefónico

El usuario no puede controlar el teléfono mediante RCC y se recibe el siguiente mensaje de error

No Phone system connection **Solución** 

Este problema puede ocurrir para los usuarios con un apóstrofo (') en su ID de inicio de sesión de OCS. Esto se documenta con el ID de bug de Cisco <u>CSCta42149</u> (<u>sólo</u> clientes registrados).

Para resolver el problema, quite el apóstrofe del ID de inicio de sesión de OCS.

# El estado de CUPC cambia para no molestar por sí solo

## **Problema**

Cuando un usuario inicia sesión en CUPC, pasa instantáneamente al modo No molestar (NoMIsta). Si el usuario lo cambia a disponible, permanecerá en ese estado durante un tiempo, pero al final volverá a NoMIsta. Nada parece estar causando el problema en el calendario de Outlook del usuario.

## Solución

En los casos en los que CUCM se integra con CUPS, los procesos no deseados de PublishEPA pueden hacer que DND cambie inesperadamente para los teléfonos de usuario.

Esto ocurre durante el login y logout de EM, así como durante el registro de línea. Cuando un usuario de EM se desconecta, el control de línea emite UnPublisgInd a Publish Manager con un dispositivo PKID vacío. Como resultado, el administrador de publicaciones no borra el proceso EPA, lo que luego lleva a un proceso de EPA no autorizado en el sistema. También se observa que esto podría ocurrir durante el tiempo de registro de línea y por lo tanto se crea el proceso de asociación de asociación económica no autorizada que podría conducir a un estado de presencia incorrecto en los clientes CUP.

Para resolver este problema, inhabilite los servicios **Presence Engine** y **SIP Proxy** en CUPS, y reinicie el servicio CM en todos los nodos.

Nota: Esto se documenta con el ID de bug de Cisco CSCtj53351 (sólo clientes registrados).

# Información Relacionada

- Solución de problemas de Cisco Unified Presence Server (CUPS) y Microsoft Exchange
   Integration
- <u>Soporte de tecnología de voz</u>

- Soporte de Productos de Voice and Unified Communications
- Troubleshooting de Cisco IP Telephony
- Soporte Técnico y Documentación Cisco Systems